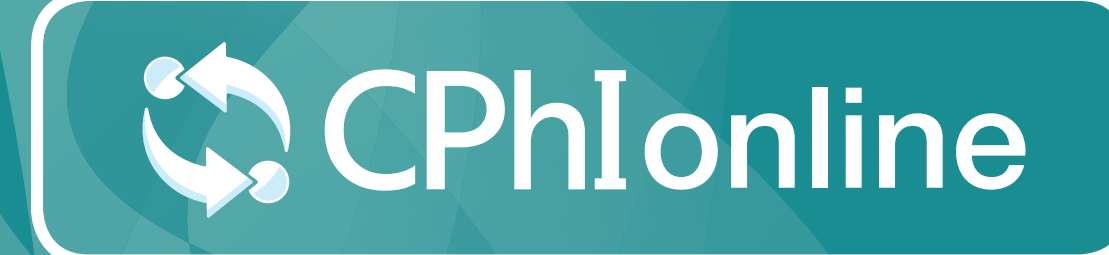

## EXHIBITION PROFILE USER GUIDE

www.cphi-online.com

## **Exhibition Profile**

Your exhibition profile is a profile for the event that you are exhibiting at. Changes here will be reflected on the Exhibitor Profile on CPhI-Online, the exhibitor list on the event website, and the mobile app.

Please note this is only valid for certain events. In case you have further questions, please contact us via *cphicustomerservice@informa.com* 

| Company Profile                                           | Team Members                                     | Products/services              | News          | Videos/Downloads          | Exhibition Profiles •                                                |
|-----------------------------------------------------------|--------------------------------------------------|--------------------------------|---------------|---------------------------|----------------------------------------------------------------------|
| Customize your profile<br>mobile app and supplie          | for an event you are<br>r finder for that event  | exhibiting at. Changes h<br>*. | ere will only | v be reflected on the Exh | hibitor Profile on CPhI Online, the exhibitor list on the website,   |
| *Please note this is onl<br>to <u>cphicustomerservice</u> | y valid for certain eve<br><u>@informa.com</u> . | nts. In case you have fu       | rther quest   | ions, please contact us u | using the "chat with us" option at the bottom of this page, or email |
| CFOP20                                                    |                                                  |                                |               |                           |                                                                      |
| CPhI festival                                             | of pharma"                                       |                                |               |                           |                                                                      |
| Ľ                                                         | 0                                                |                                |               |                           |                                                                      |

- 1. Add exhibiting name
- 2. Add description
- Upload company logo (max. 300x300)
- 4. Add the team members attending the event, from your already added team member list
- 5. Products: Choose up to 50 products from your product list
- 6. Categories: Choose categories from your categories already loaded on CPhI-Online
- 7. Press "Save"

After you have saved, remember to publish!

| *Exhibiting name                 |                        |                    |       |
|----------------------------------|------------------------|--------------------|-------|
| *Description on website (max 500 | ) chars) 🛛             |                    |       |
|                                  |                        |                    |       |
|                                  |                        |                    |       |
|                                  |                        |                    |       |
| B <u>U</u> / ≡                   |                        |                    |       |
|                                  |                        |                    |       |
| OFLOAD/REFLACE FILE              |                        |                    |       |
| *Team members (max 87)           | and the state of the   | de Vien II. Tim Or |       |
|                                  |                        |                    | bot X |
| Product (max 50)                 |                        |                    |       |
| Categories (max 4)               |                        |                    |       |
| APIS X Amino Acids X             | Analytical Chemistry 🗙 | Bioelectronics ×   |       |
|                                  |                        |                    |       |
| * = Mandatory field              |                        |                    |       |
|                                  |                        |                    |       |
|                                  |                        |                    |       |
|                                  |                        |                    |       |
|                                  |                        |                    |       |
|                                  |                        |                    |       |

## Want to learn more?

For any questions or queries please don't hesitate to contact our friendly Customer Success Team.

cphicustomerservice@informa.com +31 (0)20 708 1637

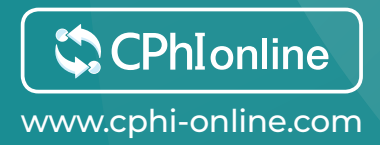